Synchronising your E-Mail, Calendar and/or Contacts with Imberhorne:

## iPhone, iPod Touch & iPad

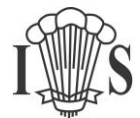

#### Internet Connection Required

Using Remote Access from a mobile device requires internet connectivity.

Charges may apply to data usage if you are not connected to a Wireless Network (Wi-Fi).

Please ensure you understand how your mobile provider charges you for internet access before proceeding.

This is especially important if you are planning on using Remote Access from outside the UK as "Roaming" data charges can be high.

- 1) Make sure your device is connected to the Internet! Either connect to Wi-Fi or turn on Mobile Data.
- 2) Tap "Settings":

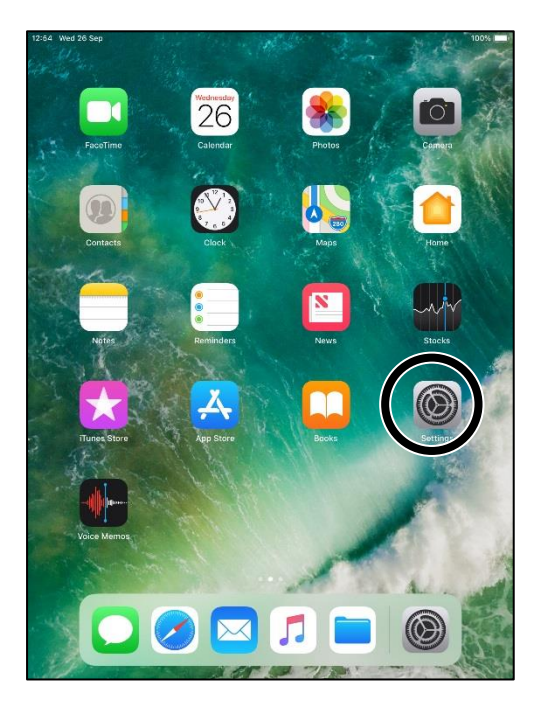

3) Tap "Passwords & Accounts":

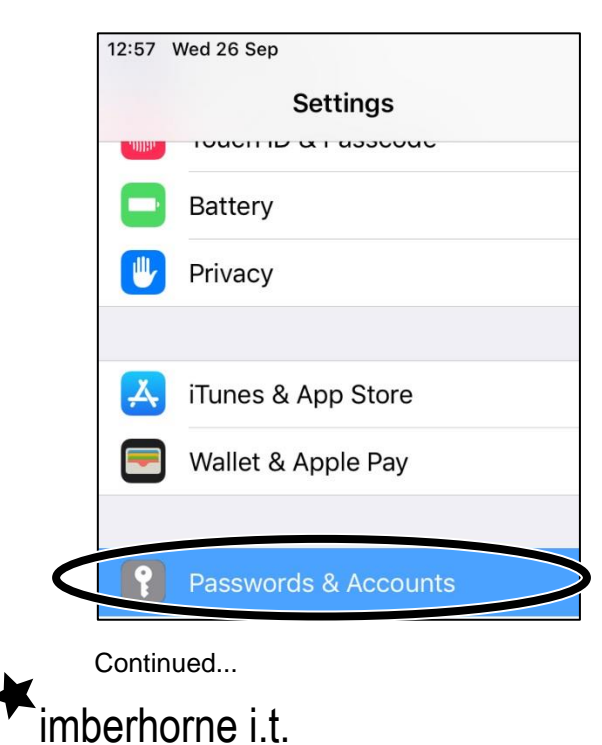

Synchronising your E-Mail, Calendar and/or Contacts with Imberhorne:

### iPhone, iPod Touch & iPad

4) Tap "Add Account":

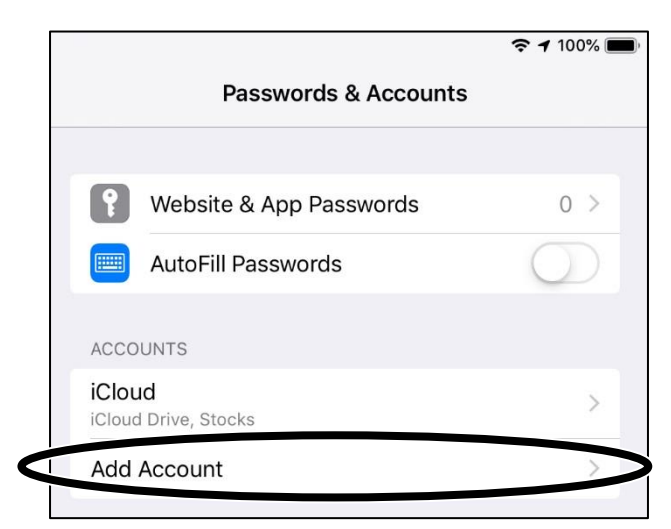

5) Tap "Exchange":

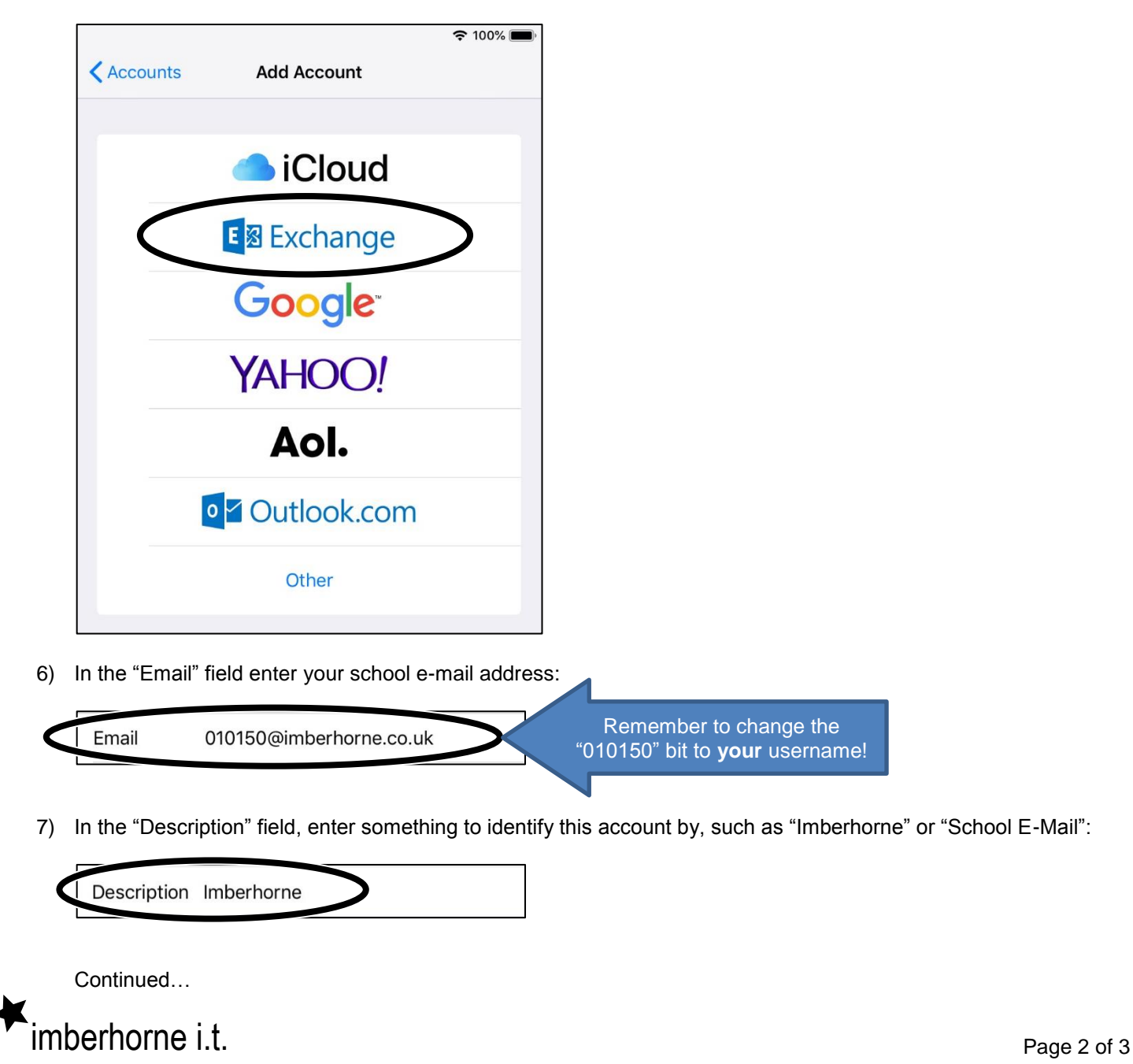

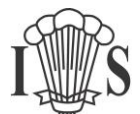

Synchronising your E-Mail, Calendar and/or Contacts with Imberhorne:

#### iPhone, iPod Touch & iPad

8) Tap "Next":

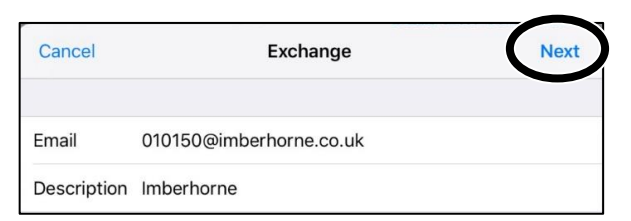

9) Tap "Sign In":

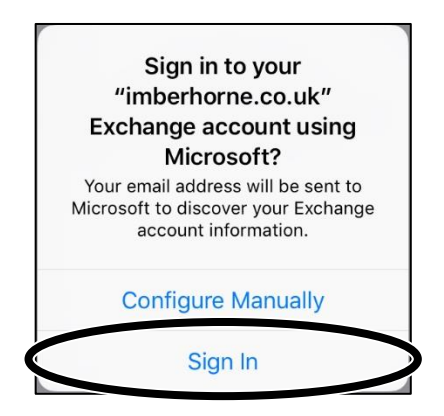

10) In the "Password" field, enter your school password:

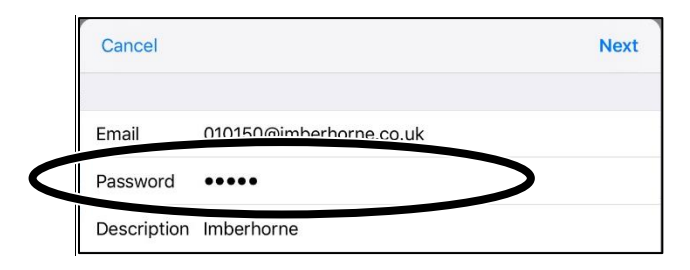

11) Tap "Next":

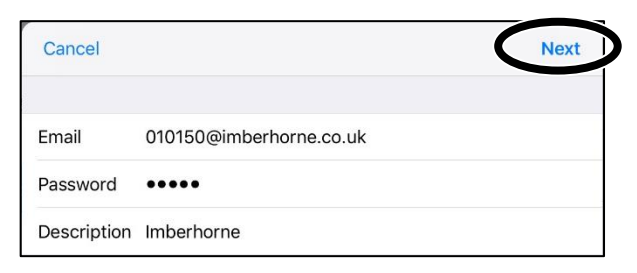

12) Turn off anything you don't want to sync with the school system – we suggest you leave Mail (for e-mail) and Calendars (for your timetable and homework) turned on. Tap "Save" and you're done!

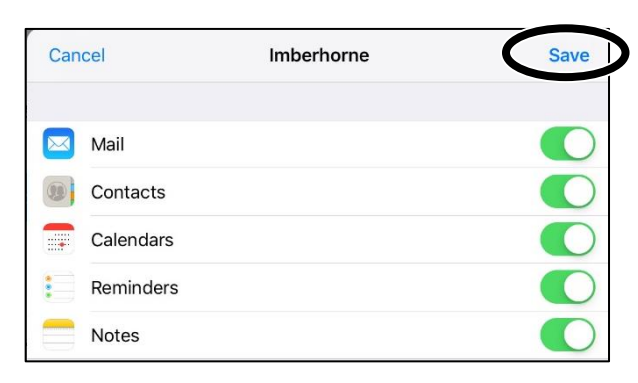

# imberhorne i.t.

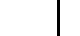

Page 3 of 3

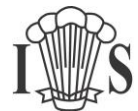